# O Formpipe.

Knowledgebase > Lasernet CE Connector > Migration > Step 2: Create a Migration Schema

Step 2: Create a Migration Schema - 2024-05-08 - Comments (0) - Migration

# Lasernet for Dynamics 365

To be able to migrate the configuration from one environment to another we are required to create a schema that tells the migration tool which entities to export and import.

### **Prerequisites**

To be able to execute the steps required in this article the following is required:

• Migration tool for importing and exporting data from and to environments.

#### Steps

1. Open the folder where you previously stored the Data Migration Tool and open the executable.

| File Home Share View                              |                    |                                            |                                                |                          |          |     | -                             | ٥ | ×<br>^ 🕐 |
|---------------------------------------------------|--------------------|--------------------------------------------|------------------------------------------------|--------------------------|----------|-----|-------------------------------|---|----------|
| Pin to Quick Copy Paste Activities Paste Shortcut | Move Copy De       | Delete Rename New folder                   | Gpen - Select<br>Edit Select<br>History Invert | all<br>none<br>selection |          |     |                               |   |          |
| Clipboard                                         | Organiza           | ze New Op                                  | en Sele                                        | d                        |          |     |                               |   |          |
| ← → ✓ ↑ 📜 > This PC > Data (D                     | D:) > devtools > 1 | Tools > ConfigurationMigration             |                                                |                          |          | ~ Ŭ | Search ConfigurationMigration |   | P        |
|                                                   |                    | Name                                       | Date modified                                  | Type                     | Size     |     |                               |   |          |
| 🖈 Quick access                                    |                    |                                            |                                                |                          |          |     |                               |   |          |
| hesktop                                           | *                  | M DataMigrationUtility.exe                 | 06/02/2019 00:01                               | Application              | 739 KB   |     |                               |   |          |
| 🔈 Downloads                                       | *                  | y→ DataMigrationUtility.exe.config         | 11/08/2018 06:25                               | XML Configuration        | 9 KB     |     |                               |   |          |
| Documents                                         | *                  | Missereft Cree Sell Press dil              | 07/02/2019 00:56                               | Application outcore      | 39 ND    |     |                               |   |          |
| Pictures                                          | *                  | Microsoft Identity Model Clients ActiveDis | 20/02/2019 05:29                               | Application extens       | 107 VD   |     |                               |   |          |
| OneDrive -                                        | *                  | Microsoft IdentityModel Clients ActiveDir. | 30/07/2018 05:29                               | Application extens       | 50 KB    |     |                               |   |          |
| Documentation                                     |                    | Microsoft Rest ClientRuntime dil           | 12/06/2016 07:11                               | Application extens       | 80 KB    |     |                               |   |          |
| DriveShares                                       |                    | Microsoft,VisualBasic.dll                  | 12/10/2017 19:53                               | Application extens       | 143 KB   |     |                               |   |          |
|                                                   |                    | Microsoft.Xrm.Sdk.Deployment.dll           | 05/02/2019 23:58                               | Application extens       | 84 KB    |     |                               |   |          |
|                                                   |                    | Microsoft.Xrm.Sdk.dll                      | 05/02/2019 23:58                               | Application extens       | 537 KB   |     |                               |   |          |
| -                                                 |                    | MicrosoftXrm.Tooling.Connector.dll         | 06/02/2019 00:06                               | Application extens       | 242 KB   |     |                               |   |          |
| 📥 OneDrive -                                      |                    | Microsoft.Xrm.Tooling.CrmConnectContr      | 06/02/2019 00:07                               | Application extens       | 1.943 KB |     |                               |   |          |
| OneDrive                                          |                    | Microsoft.Xrm.Tooling.Dmt.DataMigCom       | 06/02/2019 00:06                               | Application extens       | 55 KB    |     |                               |   |          |
|                                                   |                    | MicrosoftXrm.Tooling.Dmt.ImportProces      | 06/02/2019 00:07                               | Application extens       | 203 KB   |     |                               |   |          |
|                                                   |                    | Microsoft.Xrm.Tooling.Dmt.MetadataHan      | 06/02/2019 00:06                               | Application extens       | 36 KB    |     |                               |   |          |
| 3D Objects                                        |                    | Microsoft.Xrm.Tooling.Ui.Styles.dll        | 06/02/2019 00:06                               | Application extens       | 142 KB   |     |                               |   |          |
| hesktop                                           |                    | Newtonsoft.Json.dll                        | 12/01/2015 03:54                               | Application extens       | 502 KB   |     |                               |   |          |
| Documents                                         |                    | Other Redistributable.txt                  | 07/02/2019 00:38                               | Text Document            | 1 KB     |     |                               |   |          |
| Downloads                                         |                    | Third Party Notices for Dynamics 365 SD    | 07/02/2019 00:38                               | Microsoft Word D         | 19 KB    |     |                               |   |          |
| Music                                             |                    |                                            |                                                |                          |          |     |                               |   |          |
| 崖 Pictures                                        |                    |                                            |                                                |                          |          |     |                               |   |          |
| 📔 Videos                                          |                    |                                            |                                                |                          |          |     |                               |   |          |
| 👟 Acer (C:)                                       |                    |                                            |                                                |                          |          |     |                               |   |          |
| 🚤 Data (D:)                                       |                    |                                            |                                                |                          |          |     |                               |   |          |
| I Network                                         |                    |                                            |                                                |                          |          |     |                               |   |          |
| 19 items                                          |                    |                                            |                                                |                          |          |     |                               |   |          |

#### 2. Select Create schema and press Continue.

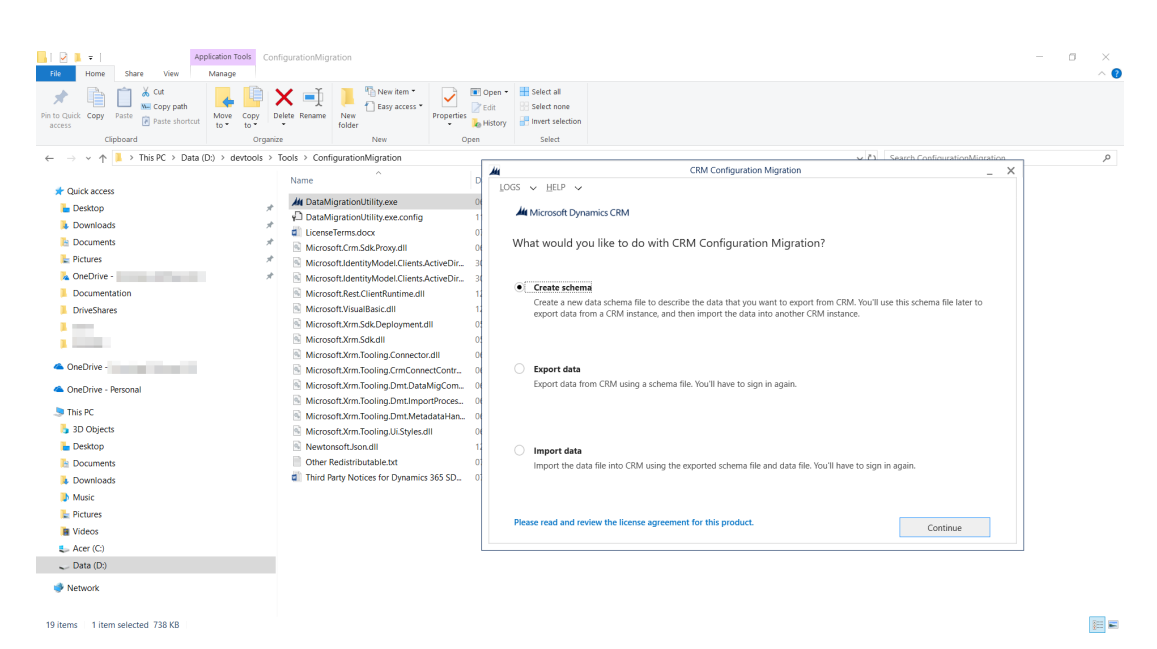

3. Select **Office 365** and **Advanced** and provide the required login information. Afterward, select **Login**.

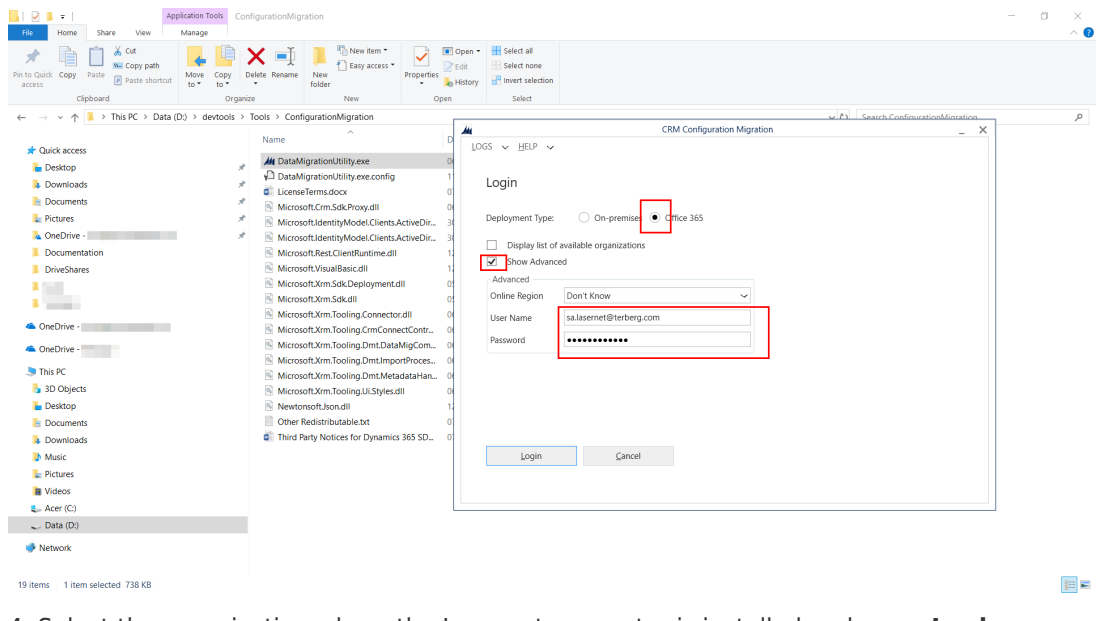

4. Select the organization where the Lasernet connector is installed and press Login.

| Pin to Quick Copy Path<br>access Copy Path                                                                                                    | Move Copy to         | te Rename New folde                                                                                                    | New item •                                                                                                    | Properties                                                                                                    | Open •<br>Edit<br>History | Select all<br>Select none<br>Invert selection                                                                                                    |                                                                                                    |                           |                     |   |
|----------------------------------------------------------------------------------------------------|----------------------|----------------------------------------------------------------------------------------------------|----------------------------------------------------------------------------------------------------|----------------------------------------------------------------------------------------------------|---------------------------|----------------------------------------------------------------------------------------------------|----------------------------------------------------------------------------------------------------|---------------------------|---------------------|---|
| Clipboard                                                                                                    | Organize             |                                                                                                    | New                                                                                                    | Oper                                                                                                    |                           | Select                                                                                                    |                                                                                                    |                           |                     |   |
| ← → × ↑ 🖡 > This PC > Data (D                                                                                                    | );) > devtools > Too | ols > Configurati                                                                                                    | onMigration                                                                                                    |                                                                                                    |                           |                                                                                                    |                                                                                                    |                           | <ul> <li></li></ul> | ٩ |
| Quick access     Destop     Countods     Downloads     Downloads     Downloads     Downloads     Downloads     Pictures     Pictures     Norb/tve - Formpipe Software AB     OrkeShares     Unchrise - Formpipe Software AB     OrkeDrive - Formpipe Software AB     OrkeDrive - Personal     This PC     S DO Operts | * * *                | Name  Att DataMigratio  DataMigratio  DataMigratio  DataMigratio  LicenseTerms  Microsoft.lde  Microsoft.lde  Microsoft.Xm  Microsoft.Xm  Micr | Autility.exe<br>Autility.exe.config<br>Autility.tokens.dat<br>docx<br>Sdk.Proxy.dll<br>tittyModel.Clients.J<br>ClientRuntime.dll<br>IaBasic.dll<br>Sdk.Deploymet.ct<br>Sdk.dll<br>.Tooling.Connector<br>.Tooling.Dmt.Img<br>.Tooling.Dmt.Meta | tetiveDir 3<br>tetiveDir 3<br>tetiveDir 4<br>tetiveDir 4 |                           | GS V HELP V<br>Multiple CRM Organ<br>CRM Region<br>Europe, Middle Eas<br>Europe, Middle Eas<br>Europe, Middle Eas<br>Europe, Middle Eas<br>Europe, Middle Eas<br>Europe, Middle Eas<br>Europe, Middle Eas<br>Europe, Middle Eas<br>Europe, Middle Eas<br>Europe, Middle Eas<br>Europe, Middle Eas | t and A<br>t and A<br>t and A<br>t and A<br>t and A<br>t and A<br>t and A<br>t and A<br>t and A<br>t and A<br>t and A<br>t and A<br>t and A<br>t and A<br>t and A | Con Congulation migration | - ^                 |   |
| Decktop     Decktop     Downtoads     Downtoads     Music     Pictures     Videos     Acer (C)     Cold (C)     Solution     Network                                                                                                    |                      | Microsoft.Xm                                                                                                    | .Tooling.Ui.Styles.d<br>on.dll<br>butable.txt<br>trices for Dynamics                                                                                                    | II 0                                                                                                    | H<br>1<br>1<br>1<br>1     | Lurope, Middle Eas                                                                                                    | t and A                                                                                                    | Cancel                    |                     |   |

## 5. Select Lasernet in the drop-down under Select the solution.

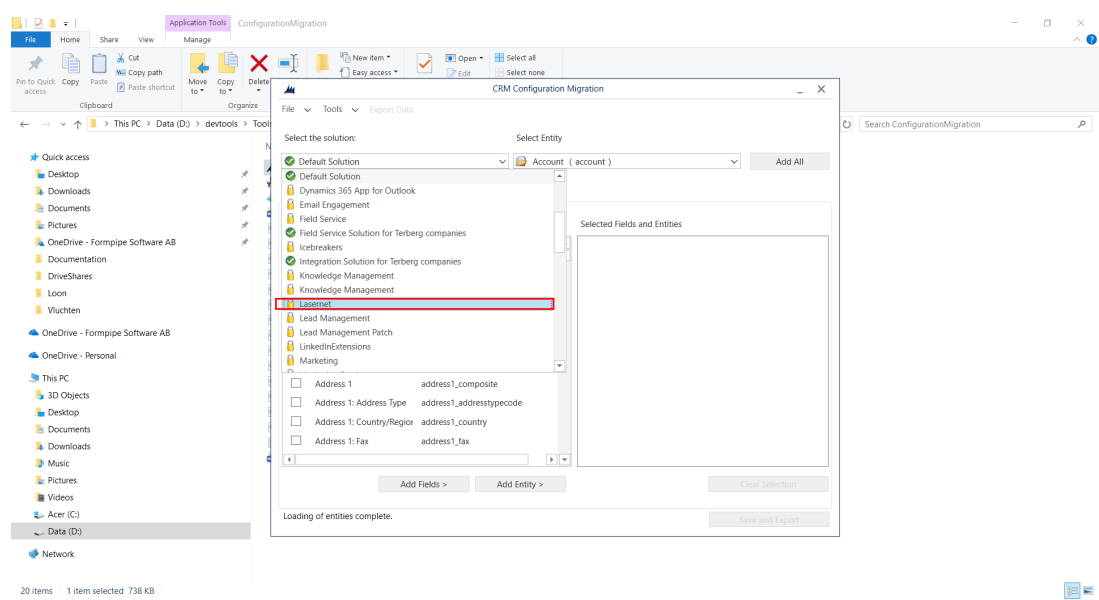

6. Select Add All.

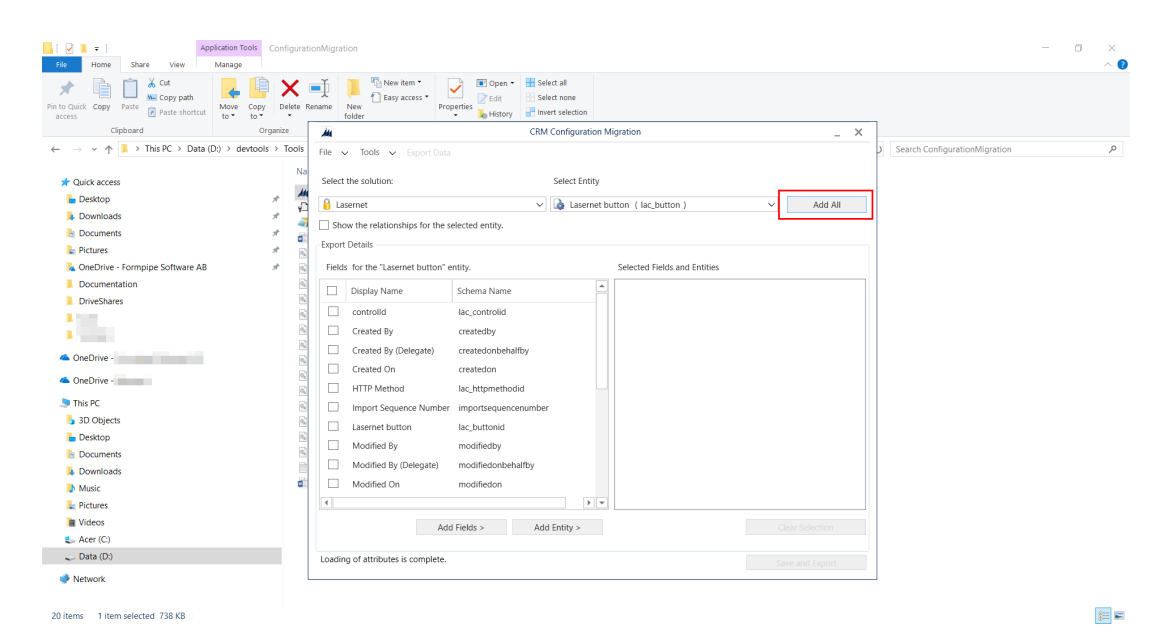

#### 7. Select Save and Export.

| Image: Provide the second second | figurationMigrati                                                                              | tion          |                                                                                                    |                                                                   |                |                                                                        |                 |   |                          |        | < |
|----------------------------------------------------------------------------------------------------|------------------------------------------------------------------------------------------------|---------------|----------------------------------------------------------------------------------------------------|-------------------------------------------------------------------|----------------|------------------------------------------------------------------------|-----------------|---|--------------------------|--------|---|
| Pin to Quick Copy Pate Paste shortcut                                                                                                    | ielete Rename                                                                                  | New<br>folder | New item *<br>Easy access *<br>Properties                                                                              | Open • Select all<br>Edit Select none<br>History Invert selection |                |                                                                        |                 |   |                          |        |   |
| $\leftarrow \rightarrow \checkmark \land \land \land \land \land \land \land \land \land \land \land \land \land \land \land \land \land \land$                                                                                                    |                                                                                                |               | open                                                                                                    | CPM                                                               | onfiguration M | ligration                                                              |                 | ~ | h ConfigurationMigration |        | 0 |
|                                                                                                    | Name<br>M DataMigi<br>DataMigi<br>DataMigi<br>LicenseTe<br>Microsoft<br>Microsoft<br>Microsoft | File Select   | Tools      Export Data t the solution: asernet ow the relationships for the s t Details is for the "Lasernet button" e | elected entity.                                                   | Select Entity  | utton ( lac_button )<br>Selected Fields and Entities                   | Add All         |   |                          |        |   |
| DriveShares                                                                                                    | Microsoft                                                                                      |               | P. 1. N.                                                                                                    |                                                                   |                | Assernet button                                                        |                 |   |                          |        |   |
| 📕 Loon                                                                                                    | Microsoft                                                                                      |               | Display Name                                                                                                    | Schema Name                                                       |                | Lasernet criteria                                                      |                 |   |                          |        |   |
| Vluchten                                                                                                    | Microsoft                                                                                      |               | controlld                                                                                                    | lac_controlid                                                     |                | Lasernet flyout     Lasernet flyout/group                              |                 |   |                          |        |   |
| OneDrive - Formpipe Software AB                                                                                                    | Microsoft                                                                                      |               | Created By<br>Created By (Delegate)                                                                                    | createdby<br>createdonbehalfby                                    |                | Lasernet group     Lasernet group/HTTP Method     Lasernet HTTP method |                 |   |                          |        |   |
| OneDrive - Personal                                                                                                    | Microsoft                                                                                      |               | Created On                                                                                                    | createdon                                                         |                |                                                                        |                 |   |                          |        |   |
| .🤜 This PC                                                                                                    | Microsoft                                                                                      |               | HTTP Method                                                                                                    | lac_httpmethodid                                                  |                |                                                                        |                 |   |                          |        |   |
| 3D Objects                                                                                                    | Microsoft                                                                                      |               | Import Sequence Number                                                                                                 | importsequencenumber                                              |                |                                                                        |                 |   |                          |        |   |
| esktop                                                                                                    | Microsoft                                                                                      |               | Lasernet button                                                                                                    | lac_buttonid                                                      |                |                                                                        |                 |   |                          |        |   |
| E Documents                                                                                                    | Newtons                                                                                        | 1 0           | Modified By                                                                                                    | modifiedby                                                        |                |                                                                        |                 |   |                          |        |   |
| Downloads                                                                                                    | Third Part                                                                                     |               | Modified By (Delegate)                                                                                                 | modifiedonbehalfby                                                |                |                                                                        |                 |   |                          |        |   |
| Music                                                                                                    |                                                                                                |               | Modified On                                                                                                    | modifiedon                                                        |                |                                                                        |                 |   |                          |        |   |
| Videor                                                                                                    |                                                                                                |               |                                                                                                    |                                                                   | •              |                                                                        |                 |   |                          |        |   |
| Acer (C)                                                                                                    |                                                                                                |               |                                                                                                    |                                                                   |                |                                                                        |                 |   |                          |        |   |
| Data (D:)                                                                                                    |                                                                                                |               | Ado                                                                                                    | I Fields > Add                                                    | intity >       |                                                                        | Clear Selection |   |                          |        |   |
| Intwork                                                                                                    |                                                                                                | Loadir        | ng of entity data complete.                                                                                            |                                                                   |                |                                                                        | Save and Export |   |                          |        |   |
| 20 items 1 item selected 738 KB                                                                                                    |                                                                                                |               |                                                                                                    |                                                                   |                |                                                                        |                 |   |                          | 1<br>1 | - |

8. Provide a storage location and name and click **Save**.

| Application Tools Con     Home Share View Manage                                                                                                    | nfigurationMigration                                                                                                    |                                                        |                         | - 0         |
|----------------------------------------------------------------------------------------------------|----------------------------------------------------------------------------------------------------|--------------------------------------------------------|-------------------------|-------------|
| Copy path     Copy Path     Paste shortcut                                                                                                    | Delete Rename New folder                                                                                                    |                                                        |                         |             |
| → v ↑ 🖡 > This PC > Data (D:) > devtools >                                                                                                    | Tools > Config A Enter the file nam                                                                                                    | te for the generated schema file.                      |                         | ×           |
| Quick access     Desktop                                                                                                    | Name ← → ∨ ↑<br>Mu DataMig<br>DataMig<br>DataMig                                                                                                    | > This PC > Data (D;) > devtools > Schema<br>ew folder | ✓ [♥] Search Schema     | م<br>۲ • == |
| Downloads Downloads Downl | Detabling     Shini PC     Licenseft     Licenseft     Microsoft     Microsoft | Name                                                   | Date modified Type Size |             |
| Desktop Documents Documents Downloads DMusic Deltures NUses                                                                                                    | Microsof<br>Newtons<br>Other Re<br>Third Par<br>A Hide Folders                                                                                                    | DEV1_E_Lasenet_All<br>XML Files ('xm)                  | 5810                    | Cancel .tl  |
| <ul> <li>Acer (C)</li> <li>Data (D:)</li> </ul>                                                                                                    |                                                                                                    | Add Fields > Add Entity >                              | Clear Selection         |             |
| network                                                                                                    | Enter the file name f                                                                                                    | or the generated schema file.                          | Save and Export         |             |

9. Select **No** when asked to export data and close the application.

| Application Tools ConfigurationMi                                                                                                    | ration                                                                                                    | - 🗆 ×                          |
|----------------------------------------------------------------------------------------------------|----------------------------------------------------------------------------------------------------|--------------------------------|
| Rite         Home         Share         View         Manage           Image         Image                                                                                                    | Image: Second second secon | ~ (                            |
| Clipboard Organize                                                                                                    | New Open Select                                                                                                    |                                |
| $\leftarrow$ $\rightarrow$ $\checkmark$ $\Uparrow$ $\blacksquare$ $\rightarrow$ This PC $\rightarrow$ Data (D:) $\rightarrow$ devtools $\rightarrow$ Tools $\rightarrow$ Con                                                                                                    | fig 🖌 CRM Configuration Migration _ 🗙 h Conf                                                                                                    | figurationMigration ${\cal P}$ |
| Clark access     Detatop     Dournloads     Dournloads     Do | File       Tools       Export Data         File       Tools       Export Data         Select the solution:       Select Entity         Add All       Show the relationships for the selected entity.         Show the relationships for the selected entity.       Selected Fields and Entities         Opport Details       Fields         Created by       The schema save is complete.         Import Sequence Number       Import Sequence Number         Import Sequence Number       Import Sequence Number         Modified by       Modified Sing         Modified Dim       Selection         Schema generation is complete. The file was save dimodified/nderolot/Schema/DEV/E_Lasemet_Alluml       Save and Export                                                                                                    |                                |
| 20 items 1 item selected 738 KB                                                                                                    |                                                                                                    | 12 E                           |

Related Content

- Step 3: Export Configuration Data
- Step 1: Acquire the Migration Tool